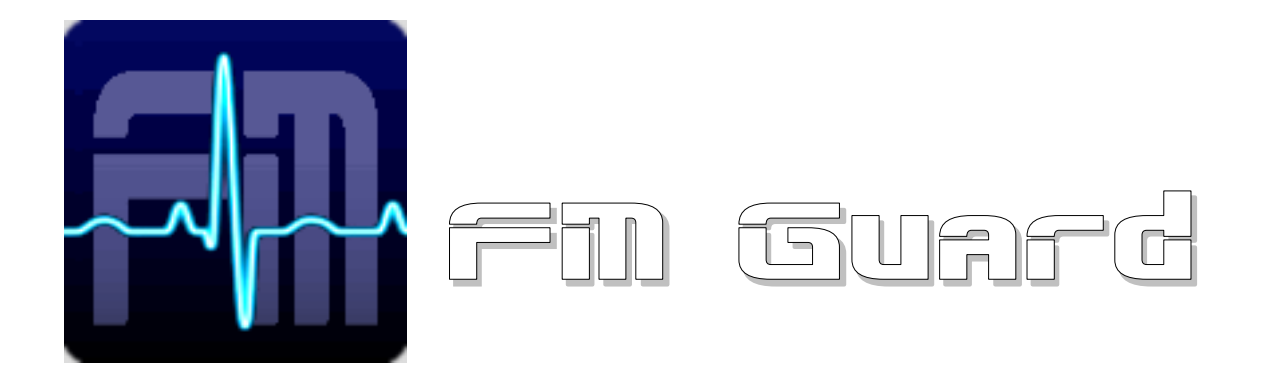

### for P75, P175 and P275 FM Analyzer

Version 1.10

### **Table of Content**

| Installation                                       | 2                                                                                                    |
|----------------------------------------------------|----------------------------------------------------------------------------------------------------|
| Minimum Requirements                               | 2                                                                                                    |
| Purpose and Features                               | 2                                                                                                    |
| Adding your Analyzer into the Device List          | 3                                                                                                    |
| First Steps                                        | 4                                                                                                    |
| Alarm Sets                                         | 7                                                                                                    |
| Station List                                       | 8                                                                                                    |
| Monitoring Scheduler                               | 9                                                                                                    |
| Preferences                                        | 10                                                                                                    |
| 0.1 General                                        | 10                                                                                                    |
| 0.2 Email                                          | 10                                                                                                    |
| 0.3 Alarms                                         | 11                                                                                                    |
| 0.4 Logs                                           | 11                                                                                                    |
| ANNEXES                                            | 12                                                                                                    |
| 0.1 Executing user batch file on each station tune | 12                                                                                                    |
|                                                    | Installation<br>Minimum Requirements<br>Purpose and Features<br>Adding your Analyzer into the Device List<br>First Steps<br>Alarm Sets<br>Station List<br>Monitoring Scheduler<br>Preferences<br>.1 General<br>.2 Email<br>.3 Alarms<br>.4 Logs<br>ANNEXES<br>0.1 Executing user batch file on each station tune |

# **1** Installation

- 1. Download and run the installation exe file.
- 2. Select the setup language and finish the installation using Next button.
- 3. In the case of USB connection install the USB driver now. Pure RS-232 connection or Ethernet connection requires no additional driver.
- 4. Make sure the FM analyzer is connected and powered, all connectors are seated completely and where possible, use screws to fix the connection.
- 5. Run the FM Guard, go to Setup Device List and add your FM analyzer device(s).
- 6. Close the application.

### 2 Minimum Requirements

- P75/P175/P275/P275R FM analyzer
- Screen resolution required: 1024x576 @ 256 colors
- Screen resolution recommended: 1280x800 or better @ 32bit colors
- USB or serial port or Ethernet adapter
- Windows XP or later

### **3** Purpose and Features

The FM Guard is a complex tool for FM station monitoring.

- Supports monitoring of several stations at once using appropriate number of analyzers
- Automated station's parameters monitoring and logging
- User configurable alarm conditions, email alerts
- Built-in graph engine
- No need of learning any script language

# For understanding all symbols and terminology please read the device's original manual.

# 4 Adding your Analyzer into the Device List

Before you can use the application, the Device List must be filled, telling the application where your FM analyzer is connected and how to access it.

| <b>Device List</b><br>Device List |                                  | <u>_0×</u>                       |
|-----------------------------------|----------------------------------|----------------------------------|
| Name                              | Connection (COMx or server:port) | Admin Email                      |
| MyLocalDevice                     | COM4                             | admin@mystation.com              |
| RemoteDevice1                     | 123.65.48.240:23                 | admin@mystation.com              |
|                                   |                                  |                                  |
| + Add new line<br>- Delete line   | ✓ OK                             | Requires restart to take effect! |

Select Setup – Device List ( Imm.).

If your analyzer is connected to the same PC (either via USB or RS-232), enter COMx as the connection parameter where x is the number of the serial port. By clicking on the List button you get all COM ports installed in your system. Users of the **P275R FM Monitor** main USB port must enter COMx:115200

If your analyzer is connected on remote site, enter the remote site address or host name, followed by port number. As a bridge between the FM analyzer and PC you may use the Pira CZ Remote COM Port (http://pira.cz/show.asp?art=piracom) or any commercially available Ethernet to RS232 adapter.

Admin Email is optional. It is used to report connection lost and sending daily reports. Leave empty if not to be used.

Note: A unique device name must always be filled!

Finally confirm the Device List changes by OK button and **restart the application** (close and run again).

Maximum number of devices depends on your operating system limits, thus it is not specified for the FM Guard.

# **5** First Steps

|                                                                                                    | FM Guard         |          |        |             |                          |                                                                                                    |                                                                                         |          |
|----------------------------------------------------------------------------------------------------|------------------|----------|--------|-------------|--------------------------|----------------------------------------------------------------------------------------------------|-----------------------------------------------------------------------------------------|----------|
| Adarm belads     Am     Am     Statu     Im     Actual     Coundom Lata chre     Since delote     An     Since delote     Actual     Coundom Lata chre     Since delote     Adam     Since delote     Actual     Coundom     Lata chre     Since delote     Actual     Coundom     Lata chre     Since delote     Actual     Coundom     Lata chre     Since delote     Actual     Coundom     Lata chre     Since     Actual     Coundom     Lata chre     Since delote     Actual     Coundom     Lata chre     Since delote     Actual     Coundom     Lata chre     Since delote     Actual     Coundom     Lata chre     Since delote     Coundom     Coundom     Co | File View Setup  | Window H |        |             |                          |                                                                                                    | <u>A</u> 1                                                                              |          |
|                                                                                                    |                  |          | MyLoca | IDevice 🔳 🔢 |                          |                                                                                                    |                                                                                         |          |
| Alam         Status         Linit         Actual         Countdown         Latt active           Silence detaction                                                                                                    | 🚮 Alarm Details  |          |        |             |                          | Recent Data                                                                                                    |                                                                                         |          |
| Stence detector                                                                                                    | Alarm            | Status   | Limit  | Actual      | Countdown Last active    | Values Bargraphs Histogra                                                                                                    | m                                                                                       | 1        |
| RDS Primeradoh       Roll and the security Mode countdown       0         Divermodulation       0       0         Signal quality       0       0         Plot none       0       0         BF level       0       0         Plot none       0       0         BF level       0       0         Value 2       0       0         Value 1       0       0         Image: Constant of the second second                                                                                                    | Silence detector |          | J      |             |                          | Key                                                                                                    | Value                                                                                   |          |
| RDS time error       u         Signal quality       u         Signal quality       u         Pikt tore       u         Modulation power       u         RI level       u         Signal quality       u         Riceral Activative       u         Value 2       u         Incore)       u         Value 2       u         Incore)       u         Value 2       u         Incore)       u         Value 3       u         Incore)       u         Value 3       u         Incore)       u         Value 3       u         Incore)       u         Value 3       u         Incore)       u         Value 3       u         Incore)       u         Value 3       u         Incore)       u         Value 3       u         Incore)       u         Value 3       u         Incore)       u         Value 3       u         Incore)       u         Value 3       u         Incore)                                                                                                    | RDS PI mismatch  |          |        |             |                          | Actual Station                                                                                                    | •                                                                                       | J        |
| Uvermoduktion         Bit tore         Modulation powet         BF level         Bread         Straph Window         Value 1         Value 2         Image: Straph Options         Value 2         Image: Straph Options         Value 2         Image: Straph Options         Value 2         Image: Straph Options         Value 2         Image: Straph Options         Value 3         Image: Straph Options         Value 3         Image: Straph Options         Value 3         Image: Straph Options         Value 3         Image: Straph Options         Value 3         Image: Straph Options         Value 3         Image: Straph Options         Value 3         Image: Straph Options         Value 3         Image: Straph Options         Value 3         Image: Straph Options         Value 4         Straphodotion Strating up.         2012 02 19 14 09 04 (application Strating up.         2012 02 19 14 09 07 (application Image: Straphodotion Connected to COM1         Straphodotion Connected to COM1                                                                                                    | RDS time error   |          |        |             |                          | BDS Mode countdown                                                                                                    | 0                                                                                       |          |
| Sghad galagy<br>Flot tone<br>Modulation power<br>BF level                                                                                                    | Uvermodulation   |          |        |             |                          | THE'S MODE COUNDOWN                                                                                                    |                                                                                         |          |
| File or one       Modulation power         BF level       Image: Construction of the second of the second of                                                                        | Signal quality   |          |        |             |                          |                                                                                                    |                                                                                         |          |
| Image: construction proves         RF level         Image: construction proves         RF level         Image: construction proves         Referent all         Value 1         Value 2         Value 2         Value 3         Income         Value 3         Income         Value 4         Value 5         Value 6         Value 7                                                                                                    | Modulation power |          |        |             |                          |                                                                                                    |                                                                                         |          |
| Image: Second Second                           | BE level         |          |        |             |                          |                                                                                                    |                                                                                         |          |
| File:       Application       Status         Value 1       Incore       Value 2         Incore       Value 2       Value 2         Incore       Value 2       Value 2         Incore       Value 3       Incore         Incore       Value 3       Value 3         Incore       Value 3       Value 3         Incore                                                                                                    |                  |          |        |             |                          |                                                                                                    |                                                                                         |          |
| Filter:       Application         Value 1       Image: Complete Complete                                                                       |                  |          |        |             |                          |                                                                                                    |                                                                                         |          |
| Filer:       Application         Value 1       Value 1         (none)       Value 2         Value 2       Value 2         (none)       Value 3         (none)       Value 3         (none)       Value         Statistics       Value         Value       Value         Value       Value         Value       Value         Value       Value         Value       Value     <                                                                                                    |                  |          |        |             |                          |                                                                                                    |                                                                                         |          |
| Image: Static Static                           |                  |          |        |             |                          |                                                                                                    |                                                                                         |          |
| Graph Window       Image: Constraint of the second second se                                    |                  |          |        |             |                          |                                                                                                    |                                                                                         |          |
| Craph Window       Image: Craph Opions       Image: Craph Opions                                                                                                    |                  |          |        |             |                          | J                                                                                                    |                                                                                         |          |
| Graph Options     Value 1       Innone     Value 2       Value 2     2012 02:19 14:09:04 [application] Starting up       Value 3     Value 3       [none]     Value 3       [none] <td< td=""><td>Graph Window</td><td></td><td></td><td></td><td>_ 🗆 ×</td><td>Recent Activity</td><td></td><td>- U ×</td></td<>                                                                                                    | Graph Window     |          |        |             | _ 🗆 ×                    | Recent Activity                                                                                                    |                                                                                         | - U ×    |
| Value 1       Intelling (application)         Value 2       2012 02 19 14 09 04 (application)         (none)       V         Value 3       (none)         (none)       V         Value 3       (none)         (none)       V         Value 3       (none)         (none)       V         Value 3       (none)         (none)       V         Value 3       (none)         (none)       V         Value 3       (none)         (none)       V         Value 3       (none)         (none)       V         Value 3       (none)         Seconds       V         Vasis       Vasis         C Auto       V         Min< Max                                                                                                    |                  |          |        |             | Graph Options            | Cites Analisation                                                                                                    |                                                                                         |          |
| Inone       Value 2         2012 02 19 14 093 04 [application] Stating up       Image: Constant of the state of the state                                                                           |                  |          |        |             | Value 1                  | Filter: Application                                                                                                    | •                                                                                       |          |
| Value 2       2012 02:19 14:09:05 lapplication] Initializing device N(LocalDevice (0), getting handle 1         Value 3       [(none)         [(none)       ▼         Refresh rate       5 seconds         5 seconds       ▼         X axis                                                                                                    |                  |          |        |             | (none)                   | 2012.02.19 14:09:04 [application                                                                                                    | on] Starting up                                                                         | <u>^</u> |
| Image: Seconds       ▼         Value 3       2012.02.1914.09.06 [application] Initializing device RemoteDevice1 (f), getting handle 2         Image: Image: Ima                                                                                                  |                  |          |        |             | Value 2                  | 2012.02.19 14:09:04 [application 2012.02.19 14:09:05 [application 2012.02.19 14:09:05 14:09:05 14:05 14:05 1 | on) FMIO.DLL version 1.1<br>on) Initializing device MvLocalDevice (0), getting handle 1 |          |
| Value 3       [ronoe]       Refresh rate       5 seconds       Last 60 seconds       Y axis       C Auto       Min<                                                                                                    |                  |          |        |             | J[none]                  | 2012.02.19 14:09:06 [application                                                                                                    | n] Initializing device RemoteDevice1 (1), getting handle 2                              |          |
| Fielesh rate       5 seconds       X axis       Last 60 seconds       Y axis       C Auto       Min       Min       0 € 100 €       6       378                                                                                                    |                  |          |        |             | Value 3                  | 2012.02.19 14:03:07 [application                                                                                                    | onj Connected to COM I                                                                  |          |
| 5 seconds       X axis       Last 60 seconds       ✓ axis       C Auto       Min       Mix       0 € 100 €                                                                                                    |                  |          |        |             | Befresh rate             |                                                                                                    |                                                                                         |          |
| X axis<br>Last 60 seconds ▼<br>V axis<br>C Auto<br>Min Max<br>0 ♥ 100 ♥<br>5 378                                                                                                    |                  |          |        |             | 5 seconds                |                                                                                                    |                                                                                         |          |
| Last 60 seconds ▼<br>Y axis<br>C Auto<br>C Maruat<br>Min Max<br>0 ★ 100 ★<br>Bytes sent Bytes received<br>6 378                                                                                                    |                  |          |        |             | X axis                   |                                                                                                    |                                                                                         |          |
| Y axis<br>C Auto<br>C Maruat<br>Min Max<br>0 ★ 100 ★<br>Bytes sent Bytes received<br>5 378                                                                                                    |                  |          |        |             | Last 60 seconds          |                                                                                                    |                                                                                         |          |
| C         Manual:           Min         Max           0         ↓           0         ↓                                                                                                    |                  |          |        |             | Y axis                   |                                                                                                    |                                                                                         | -        |
| C         Manual         Statistics           Min         Max         Bytes sent         Bytes received                                                                                                    |                  |          |        |             | <ul> <li>Auto</li> </ul> | <                                                                                                    |                                                                                         |          |
| 0 ★ 100 ★ Bytes sent Bytes received 6 378                                                                                                    |                  |          |        |             | C Manual:<br>Min May     | Statistics                                                                                                    |                                                                                         |          |
| 6 378                                                                                                    |                  |          |        |             |                          | Bytes sent Bytes rec                                                                                                    | eived                                                                                   |          |
|                                                                                                    |                  |          |        |             |                          | 6 378                                                                                                    |                                                                                         |          |

The application can work with several devices simultaneously. Select the device you want to control in the tool bar:

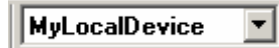

Other devices, if present, work in background.

To quick tune any frequency, click on the icon  $\triangleq$ :

| Quick station entry | × |
|---------------------|---|
| Station details     |   |
| Frequency           |   |
| 94,3                |   |
| Device              |   |
| MyLocalDevice 💌     |   |
| Mode                |   |
| Measuring 💌         |   |
|                     |   |
| Tune X Cancel       | ] |

Any device can occur in two basic modes: Measuring or RDS decoding. Select the Measuring to get station's numerical values and graphs. Select the RDS decoding to get RDS data.

| FM Guard                                                                                                   |                           |                                                                                                    |
|----------------------------------------------------------------------------------------------------|---------------------------|----------------------------------------------------------------------------------------------------|
| File View Setup Window Help                                                                                |                           |                                                                                                    |
|                                                                                                    |                           |                                                                                                    |
| Alarm Details                                                                                              |                           | Recent Data                                                                                                    |
| Alarm Status Limit Actu                                                                                    | al Countdown Last active  | Values Bargraphs Histogram                                                                                                    |
| Silence detector                                                                                           |                           | 0 10 20 30 40 50 60 70 80 90 100 110 120 130 140 150 <sup>kHz</sup>                                                                                               |
| RDS PI mismatch                                                                                            |                           | MAX                                                                                                    |
| RUS time error                                                                                             |                           |                                                                                                    |
| Signal quality                                                                                             |                           |                                                                                                    |
| Pilot tone                                                                                                 |                           | Pilot                                                                                                    |
| Modulation power                                                                                           |                           | BDS                                                                                                    |
| RF level                                                                                                   |                           | -12-11-10 -9 -8 -7 -6 -5 -4 -3 -2 -1 0 1 2 3 4 5 6 7 8 9 10 11 12 dBr                                                                                             |
|                                                                                                    |                           | Pm                                                                                                    |
|                                                                                                    |                           | 0 10 20 30 40 50 60 70 80 90 dBuV                                                                                                    |
|                                                                                                    |                           |                                                                                                    |
|                                                                                                    |                           | Quality                                                                                                    |
|                                                                                                    |                           |                                                                                                    |
| Graph Window                                                                                               |                           | Recent Activity                                                                                                    |
| ₩ 80-1                                                                                                    | 94,3 - 94,3 Graph Options | Filter: MvLocalDevice                                                                                                    |
| 🚊 tollu a. u. Rus du taradh (uradh)                                                                        |                           |                                                                                                    |
|                                                                                                    | Value 2                   | 2012.02.19 14:09:05 [MyLocalDevice] Initializing device MyLocalDevice (U), getting handle 1<br>2012.02.19 14:09:05 [MyLocalDevice] Connecting to COM1 (attempt 1) |
|                                                                                                    | AVE                       | 2012.02.19 14:09:07 [MyLocalDevice] Connected to COM1<br>2012.02.19 14:23:27 [MyLocalDevice] Manually tuning to 94,3 - 94,3                                       |
|                                                                                                    | Value 3                   |                                                                                                    |
| <u>₽</u> 50-                                                                                               |                           |                                                                                                    |
|                                                                                                    | 5 seconds                 |                                                                                                    |
| 40 I (MA) I (MA)                                                                                           | Xaxis                     |                                                                                                    |
| 30-                                                                                                    | Entire file               |                                                                                                    |
|                                                                                                    | Y axis                    |                                                                                                    |
| <u></u><br><u></u><br><u></u><br><u></u><br><u></u><br><u></u><br><u></u><br><u></u><br><u></u><br><u></u> | C Manual:                 | Statistics                                                                                                    |
|                                                                                                    | 14:27 Min Max             | Bytes sent Bytes received                                                                                                    |
| 14.25 14.25 Time                                                                                           | 19.02.2012                | 4425 202823                                                                                                    |
|                                                                                                    |                           |                                                                                                    |

Click on the Tune button. The station data will appear:

After you click on the Stop button (  $\square$  ), the device becomes in idle state. All station data are saved in the application data folder.

Select View – Data Folder ( ) in the main menu. The application data folder will appear. This folder contains:

- Application settings
- Application log files
- Copies of all emails sent by the application
- Station log files (measured data, graphs, RDS data, ... depending on configuration in Preferences)

The station log files with .csv extension can be directly opened in MS Excel and a graph can be simply created from any sequence of values, maintaining the original time data on X axis:

| 1)  |           |                        |                  |          |               |                           |                       |              |                 |                                                  |                                   |                     |           |            |
|-----|-----------|------------------------|------------------|----------|---------------|---------------------------|-----------------------|--------------|-----------------|--------------------------------------------------|-----------------------------------|---------------------|-----------|------------|
|     | 1icrosoft | Excel - 94             | ,3.csv           |          |               |                           |                       |              |                 |                                                  |                                   |                     |           |            |
| :2  | Soubor    | Úpr <u>a</u> vy        | <u>Z</u> obrazit | Vložįt   | <u>F</u> ormá | t <u>N</u> ástroje        | Data                  | <u>O</u> kno | Nápoy           | <u>/</u> ĕda                                     |                                   |                     |           |            |
| 1   |           |                        |                  | 9 69     | I V I         | b 🙉 - 🤞                   | 2 0                   | - 01         |                 | ∑ _ A   Z                                        | 1 100 🔊 1                         | 00% - (             | 🔊 📄 : Ari | al         |
| : 🛄 |           |                        |                  |          | 00            |                           | / -/                  | • (-         |                 | ∠ • Z + A +                                      |                                   | 0078 •              | 🦉 📮 : mii | <b>a</b> i |
|     |           |                        |                  | >  💆     |               | <u>⊇</u>   ♥♥ <u>O</u> dp | ovědět s              | se změna     | ami <u>U</u> ka | ončit revizi                                     | -                                 |                     |           |            |
|     | A1        | -                      | <i>f</i> ≁ dat   | etime    |               |                           |                       |              |                 |                                                  |                                   |                     |           |            |
|     |           | A                      | B                |          | С             | D                         | E                     | =            | F               | G                                                | Н                                 |                     | J         | ł          |
| 1   | datetim   | э                      | MAX              | Pm       | De            | lo:lo.<br>Augular aug     | - 104.1<br>Course / 1 | 143          |                 |                                                  |                                   |                     | 21 11     |            |
| 2   | 19.2.1    | 2012 14:2              | 3 75             | ,3       | PT            | uvouce gra                | rem (1                | /4) - ty     | p graiu         |                                                  |                                   |                     |           |            |
| 3   | 19.2.1    | 2012 14:2              | 3 75             | ,3       |               | Standardní ty             | /py V                 | /lastní ty   | ру              |                                                  |                                   |                     |           |            |
| 4   | 19.2.1    | 2012 14:2              | 3 72             | ,8       | -11           |                           |                       |              |                 |                                                  |                                   |                     |           |            |
| 5   | 19.2.     | 2012 14:2              | 3 /4             | 9        | -11           | Typ grafu:                | ,                     |              |                 | Podtyp grafi                                     | <u>u:</u>                         |                     |           |            |
| 5   | 19.2.     | 2012 14:2              | 3 74             | 4        | -11           |                           | vy                    |              | -               | 1                                                |                                   |                     |           |            |
| 6   | 19.2.     | 2012 14:2              | 3 74<br>2 72     | 7        | -11           |                           |                       |              |                 |                                                  |                                   |                     |           |            |
| a   | 19.2.     | 2012-14.2<br>0010-17-0 | 370<br>370       | 2        | -11           |                           | νy<br>,               |              |                 | · ·                                              | -                                 |                     |           |            |
| 10  | 19.2.     | 2012 14.2              | 3 70             | 2        | -11           | Vysecov                   | γ                     |              |                 |                                                  |                                   |                     |           |            |
| 11  | 19.2      | 2012 14:2              | 3 69             | 4        | - 11          | XY DOOD                   | wy                    |              | _               |                                                  |                                   |                     |           |            |
| 12  | 19.2.1    | 2012 14:2              | 3 76             | 2        | - 11          |                           |                       |              |                 |                                                  | $\  \wedge \ $                    |                     |           |            |
| 13  | 19.2.1    | 2012 14:2              | 3 76             | 2        |               | Descence                  | ονγ<br>               |              |                 |                                                  |                                   |                     |           |            |
| 14  | 19.2.1    | 2012 14:2              | 3 70             | 4        | _             | Maprsko                   | vy                    |              |                 | K. 2                                             | lk /                              |                     |           |            |
| 15  | 19.2.1    | 2012 14:2              | 3 71             | ,8       |               | Povrcho                   | ivy<br>               |              |                 |                                                  |                                   |                     |           |            |
| 16  | 19.2.1    | 2012 14:2              | 3 78             | ,3       |               | Bublinov                  | γ                     |              | -               | · · · · · · · · · · · · · · · · · · ·            |                                   | -                   |           |            |
| 17  | 19.2.1    | 2012 14:2              | 3 73             | ,3       |               |                           |                       |              |                 | n<br>Destauré - L                                | ll<br>Annual la sul               |                     |           |            |
| 18  | 19.2.1    | 2012 14:2              | 3 70             | ,7       |               |                           |                       |              |                 | <ul> <li>Bodovy s da<br/>hladkých spi</li> </ul> | itovymi body s<br>ojnic a bez zna | pojenymi po<br>iček | omoci     |            |
| 19  | 19.2.1    | 2012 14:2              | 3 73             | ,8       |               |                           |                       |              |                 | (                                                | -,                                |                     |           |            |
| 20  | 19.2.1    | 2012 14:2              | 3 73             | ,8       | - 11          |                           |                       |              |                 |                                                  |                                   |                     |           |            |
| 21  | 19.2.     | 2012 14:2              | 3 72             | 1        | -11           |                           |                       |              |                 | <u>S</u> tisł                                    | knutím zobrazít                   | e ukázku            |           |            |
| 22  | 19.2.1    | 2012 14:2              | 3 /1             | ,5<br>C  |               |                           |                       |              |                 |                                                  |                                   |                     |           |            |
| 23  | 19.2.     | 2012/14:2              | 3 /U<br>2 70     | 0,<br>0  | _             |                           |                       | Sh           |                 | < 755k                                           | Dolă( S                           |                     | an čit    |            |
| 24  | 19.2.     | 2012 14:2              | 3 72             | 3        |               |                           |                       | scor         |                 | < zper                                           | Daisi >                           |                     |           |            |
| 25  | 19.2.     | 2012 14.2              | 3 70             | 3        | _             |                           | 2                     |              |                 |                                                  |                                   |                     |           |            |
| 20  | 19.2.     | 2012 14.2              | 0, 0<br>Pa E     | 7        |               |                           | 3                     |              |                 |                                                  |                                   |                     |           |            |
| 21  | 10.2.     |                        |                  | <u>'</u> |               |                           |                       |              |                 |                                                  |                                   |                     |           |            |

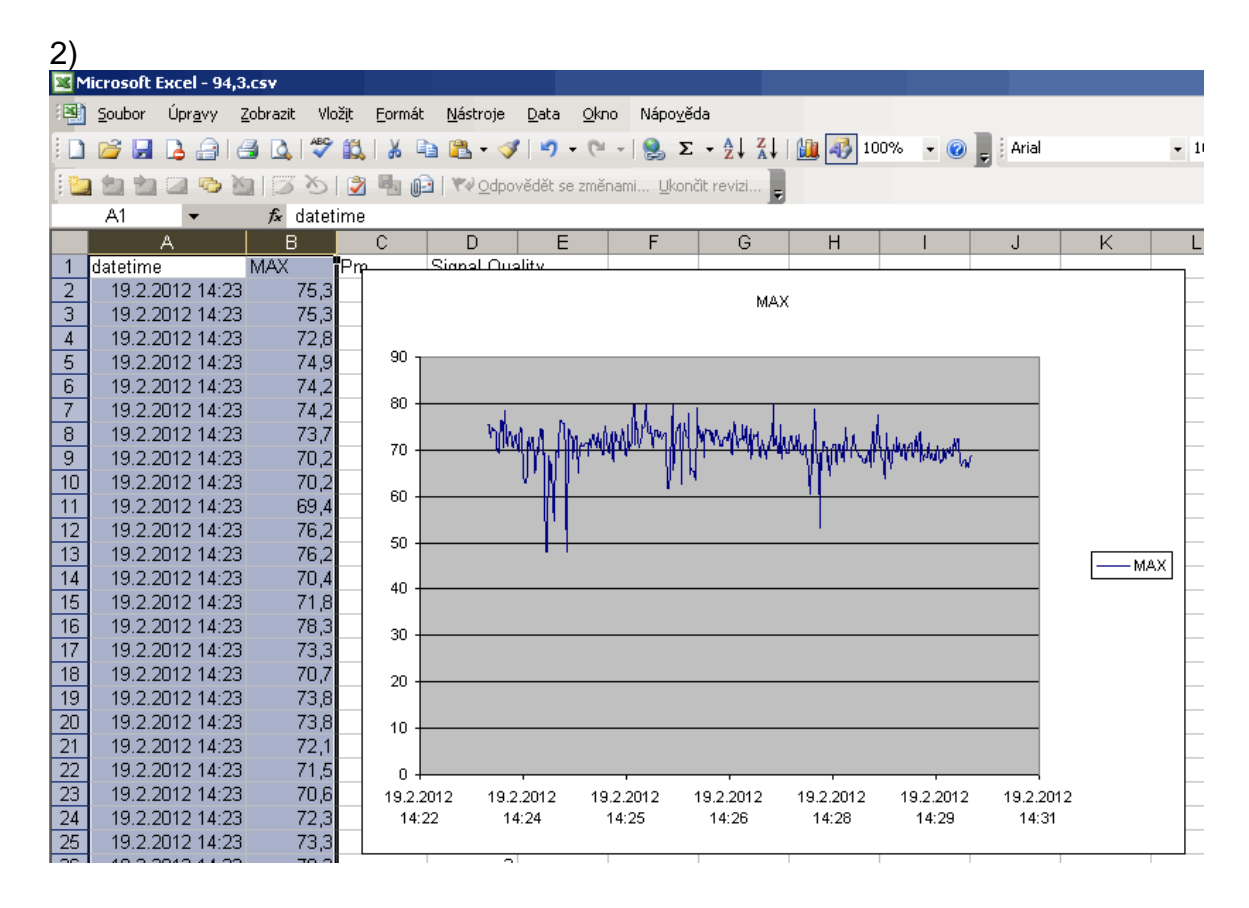

# 6 Alarm Sets

The application can perform specific operations (for example send email) upon specific conditions (for example if silence is detected in the station being monitored or if some parameters exceed limits given by broadcast standards).

The application allows several alarm sets to be established. Each alarm set can be assigned to one or more stations. The assignment is made in the Station List.

In the main menu select Setup – Alarm Sets ( 🐔 ).

In the dialogue window click on New button and enter the alarm set name:

| 🚮 Alarm Set <i>s</i>                     |                |        |     |                     |                   |
|------------------------------------------|----------------|--------|-----|---------------------|-------------------|
| Alarm Set:                               |                | •      | New | Delete              | Rename            |
| Alarms:                                  | New Alarm Set  |        | ×   |                     |                   |
| □ <mark>Silence de</mark><br>□ RDS PI mi | Alarm Set Name |        | RD  | S PI mismatch   RDS | time error Overmo |
| BDS time                                 | ,              | Cancel | [kH | z]                  |                   |
| Pilot tone                               |                |        |     | •                   |                   |

Now you're editing the alarm set. In the list of alarms check all alarms you want to activate. Configure the alarm properties by clicking on the alarm name.

Time duration is associated with each alarm. This value specifies minimum time the alarm condition must remain to activate the alarm. Usually it has no sense to set very short values. Some conditions may occur in common operation for a short time although it does not automatically mean that an intervention is necessary. The duration time must be shorter than the total time dedicated for the station otherwise the alarm will never be activated.

Default email is used whenever no station email is defined.

Click Close when done.

Note: Don't forget to configure the email feature in Preferences, otherwise no emails will be sent.

# 7 Station List

For the purposes of automated processing and easy access to the stations of interest the Station List is provided.

In the main menu select Setup – Station List ( 🎍 ).

| Station Lis | List                                                                  |        |        |                |                  |               |                      |                |                | _0_                   | × |
|-------------|-----------------------------------------------------------------------|--------|--------|----------------|------------------|---------------|----------------------|----------------|----------------|-----------------------|---|
| Frequency   | Name                                                                  | RDS PS | RDS PI | Device Name    | Initial Commands | Mode Order    | Measuring Mode [min] | RDS Mode [min] | Alarm Set Name | Email                 | I |
| 87.9        | Region                                                                |        | 2D09   | MyLocalDevice  |                  | Measuring/RDS | 15                   | 3              | MyAlarmSet1    | info@ceskyrozhlas.cz  |   |
| 89.7        | CRo 1                                                                 |        | 232F   | MyLocalDevice  |                  | Measuring/RDS | 15                   | 5              | MyAlarmSet1    | info@ceskyrozhlas.cz  |   |
| 93.9        | Radio OK                                                              |        | 283D   | MyLocalDevice  |                  | Measuring/RDS | 15                   | 3              | MyAlarmSet1    | studio@radiook.cz     |   |
| 94.3        | Vysocina                                                              |        | 2A2A   | MyLocalDevice  |                  | Measuring/RDS | 15                   | 3              | MyAlarmSet1    | mail@radiovysocina.cz |   |
| 96.3        | Radio Hey                                                             |        |        | MyLocalDevice  |                  | Measuring/RDS | 15                   | 0              | MyAlarmSet1    |                       |   |
| 96.7        | BBC                                                                   |        | 210E   | MyLocalDevice  |                  | Measuring/RDS | 15                   | 3              | MyAlarmSet1    |                       |   |
| 97.4        | Frekvence 1                                                           |        | 2205   | MyLocalDevice  |                  | Measuring/RDS | 15                   | 3              | MyAlarmSet1    | info@frekvence1.cz    |   |
| 99.7        | Fain                                                                  |        |        | Mul.ocalDevice |                  | Measuring/BDS | 15                   | n              | MuálamSet1     |                       | • |
| + Ada       | + Add new line     ✓ 0K     X Cancel       - Delete line     X Cancel |        |        |                |                  |               |                      |                |                |                       |   |

Use right mouse button on the cells to simply fill predefined values.

At least these parameters must be specified for each station:

- Frequency
- Unique station name
- Device name
- Measuring and RDS mode duration in minutes
- Alarm Set Name (if you want to perform the alarm tasks)

The station list effectively works as a task list for each device. The stations are tuned and monitored in the same order as they are entered in the Station List.

By default, the monitoring splits into Measuring mode and RDS mode. That solution is implemented for compatibility with P75 and P175. The P275 users may enter a value of -1 for the RDS mode so the RDS functions will be handled within the measuring mode.

After you click on OK button, the stations will appear in the application tool bar:

|                                    | ·      |
|------------------------------------|--------|
| 93.9 - Radio OK (MyLocalDevice 💌   |        |
| 87.9 - Region (MyLocalDevice)      |        |
| 89.7 - CRo 1 (MyLocalDevice)       |        |
| 93.9 - Radio OK (MyLocalDevice)    | Histor |
| 94.3 - Vysocina (MyLocalDevice)    | HISTO  |
| 96.3 - Radio Hey (MyLocalDevice)   |        |
| 96.7 - BBC (MyLocalDevice)         |        |
| 97.4 - Frekvence 1 (MyLocalDevice) |        |
| (99.7 - Fajn (MyLocalDevice)       | tdow   |

Each station can be tuned immediately on appropriate device using the Play button .

For automated monitoring the Monitoring Scheduler must be configured.

# 8 Monitoring Scheduler

Finally specify how each device will use the station list.

In the main menu select Setup – Monitoring Scheduler ( 🔯 ).

| 👬 Monil | toring Schedu      | ıler                              |  |
|---------|--------------------|-----------------------------------|--|
| Select  | device: MyL        | ocalDevice                        |  |
| Monito  | ring Cycle Initial | ization                           |  |
| O M     | lanually           |                                   |  |
| O A     | utomatically - In  | finite loop                       |  |
| ΘA      | utomatically - In  | predefined days and times:        |  |
|         | Man dan            |                                   |  |
|         | Monday             | 00:00, 05:00, 10:00, 15:00, 20:00 |  |
|         | Wednesdau          |                                   |  |
|         | Thursday           | 00:00, 05:00, 10:00, 15:00, 20:00 |  |
|         | Friday             | 00:00, 05:00, 10:00, 15:00, 20:00 |  |
|         | Saturday           | 08:00, 16:00                      |  |
|         | Sunday             | 08:00, 16:00                      |  |
|         |                    |                                   |  |
|         |                    | ✓ OK X Cancel                     |  |

The application provides these three options:

- Manual control the user selects the stations from the list in the tool bar.
- Automatic monitoring in infinite loop the application goes cyclically through the stations in the Station List. Start time is not guaranteed as it may occur anytime the option is selected or the application starts. This option also allows for continuous monitoring of one station if that station is the only one defined in Station list for the device.
- Automatic in predefined times the application starts monitoring the stations in the Station List at the times specified for each day in week. At the end of the list the device becomes idle until next scheduling event occurs.

User may pause the device using the button **II** so the device will continue monitoring actual station but it will not countdown jumping to another station from the list unless the user releases the Pause button.

# 9 Preferences

In the main menu select Setup – Preferences (  $\gg$  ).

### 9.1 General

| Connection Timeout          | Interval between two connection attempts to the device if last connection attempt fails.                                                                                                 |
|-----------------------------|----------------------------------------------------------------------------------------------------|
| Connection attempts         | Total connection attempts before the application indicates connection problem via email.                                                                                                 |
| Bytes sent without response | Total bytes sent to the device without any response before the application indicates connection problem via email.                                                                       |
| RDS Spy options             | The device selected can output its RDS data to<br>the RDS Spy decoder via TCP/IP. Thus the RDS<br>Spy may run either on local or remote PC.<br>Visit http://rdsspy.com for more details. |
| Maintenance                 | Allows for automated deleting of all log files that<br>are older than the number of days specified. The<br>checking is performed at midnight and on each<br>application exit.            |

### 9.2 Email

| Enable Email Function   | Turn on this option after all parameters are set correctly.                                                                                                    |
|-------------------------|----------------------------------------------------------------------------------------------------|
| From address            | This email address will appear in the email client in<br>'From' field. Usually it must be the same address<br>which the smtp email account belongs to.                                                                                                  |
| Subject                 | This text will appear in the 'Subject' field.                                                                                                    |
| Signature               | This text will appear at the bottom of all emails sent.                                                                                                    |
| SMTP server             | The smtp server used for sending emails. Optionally<br>can be followed by port number if necessary, for<br>example smtp.yourmail.com:587<br>Note for Gmail users: Google no longer supports<br>3 <sup>rd</sup> party applications such as the FM Guard. |
| Requires authentication | Ask your email provider for details. Usually this option must be enabled.                                                                                                    |
| Secure (TLS)            | Ask your email provider for details.                                                                                                    |
| Username, Password      | Login details of the email account.                                                                                                    |
| Email Test              | Simple test feature.                                                                                                    |
| Send daily reports      | Sends a message each day with recent activity to all email addresses filled in the Device List.                                                                                                    |

| 🎲 General 🖂 Email 🧭 Alarms 🖺 🖺 Logs                       |                        |                |  |
|-----------------------------------------------------------|------------------------|----------------|--|
| ☑ Enable Email function                                   |                        |                |  |
| Message Settings                                          |                        |                |  |
| From address                                              | Subject                |                |  |
| rdsguru@gmail.com                                         | FM Guard Alarm Message |                |  |
| Signature                                                 |                        |                |  |
| This is an automatically generated message. Do not reply. |                        |                |  |
|                                                           |                        |                |  |
| SMTP Settings Email Test                                  |                        | Email Test     |  |
| SMTP server[:port] To                                     |                        | То             |  |
| smtp.gmail.com info@radio.com                             |                        | info@radio.com |  |
| Requires authentication: Secure (TLS)                     |                        |                |  |
| Username Password Send Email                              |                        | Send Email     |  |
| rdsguru@gmail.com                                         | *****                  |                |  |
|                                                           |                        |                |  |

#### 9.3 Alarms

Log

Save Histogram Bitmap

Save Graph Bitmaps

| Minimum delay   | If some station triggers the same alarm repeatedly, this option prevents sending a lot of emails.           |  |
|-----------------|----------------------------------------------------------------------------------------------------|--|
| Ignore values   | Use this option to exclude values that have no sense due to bad signal quality.                             |  |
| 9.4 Logs        |                                                                                                    |  |
| Log RDS         | Saves all incoming RDS data to a spy file. That file can be played and analyzed using the RDS Spy software. |  |
| Log Measurement | Saves the values measured to a csv file. That file                                                          |  |

| measurement    | can be opened in any spreadsheet application like MS Excel.                                     |
|----------------|-------------------------------------------------------------------------------------------------|
| Histogram Data | Saves the deviation histogram data to a csv file.<br>That file can be opened in any spreadsheet |

application like MS Excel.

file.

Saves the deviation histogram data as a bitmap

Saves selected graphs as bitmap files.

### **10ANNEXES**

#### **10.1 Executing user batch file on each station tune (OPTIONAL)**

In some cases it would be useful to execute an external application on each station tune event. This can be done by creating a file **station.bat** in the application installation directory (where the application exe file is placed).

Two parameters are passed to the batch file: station name and device name. The names cannot contain spaces. Follow the *Windows Batch Script* documentation for details.

Example:

C:\Program Files (x86)\FM Guard\station.bat

echo Station name: %1, Device name: %2 pause